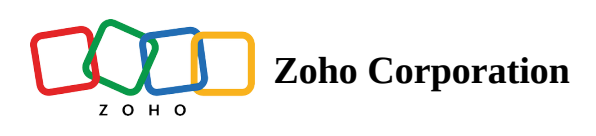

## **Download a Table**

To download an offline copy of a particular table, click the **dropdown arrow** next to the table name and select the **Download** option.

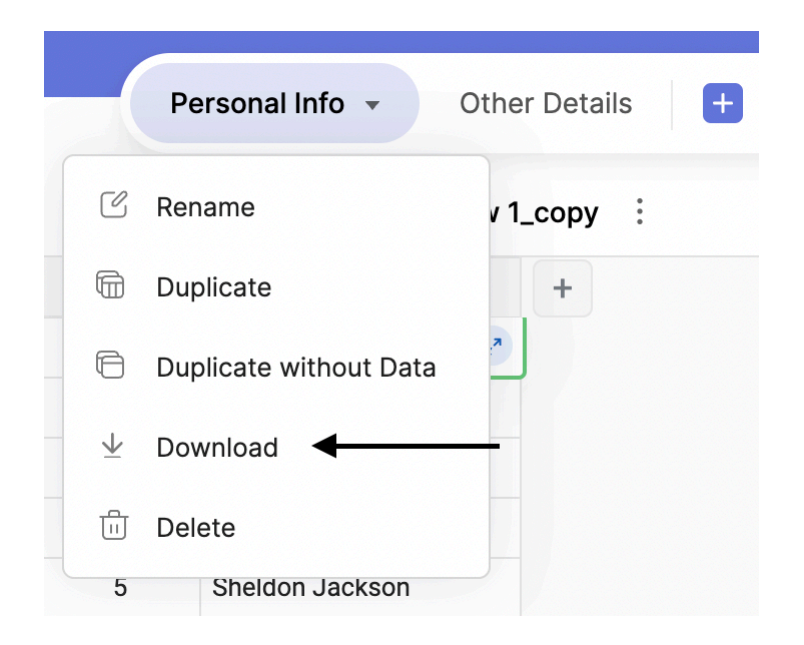

It opens up the Download Table dialog box

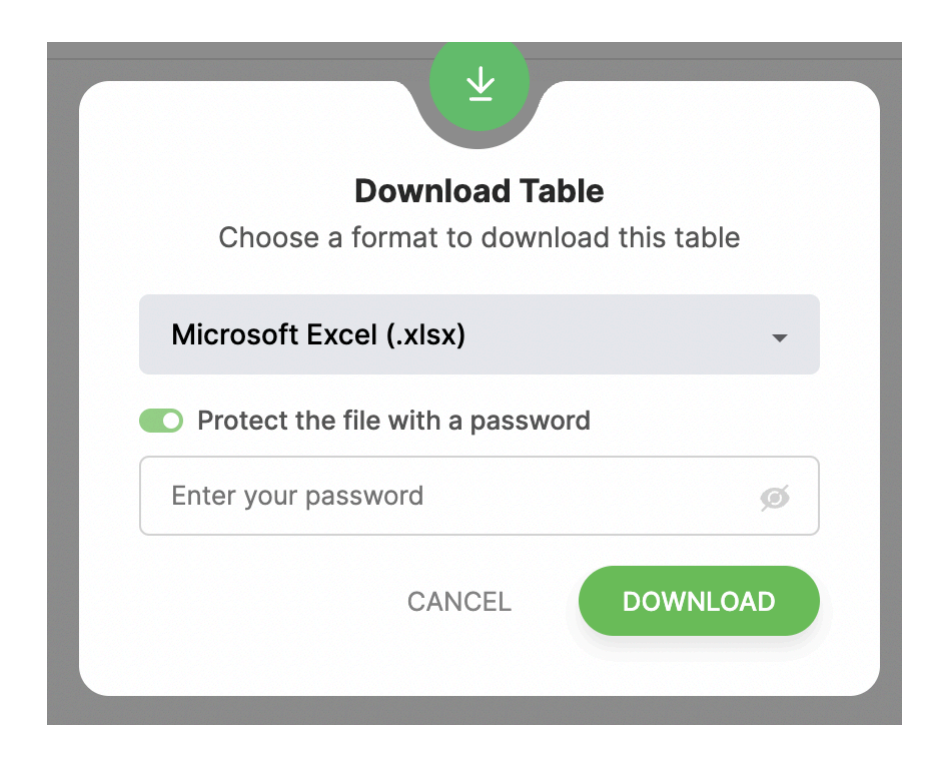

Choose one of the three formats (XLSX, CSV, TSV) to download your file. You can also password-protect the downloaded file by enabling the **Protect the file with a password** option.

Click **DOWNLOAD**.